## 步驟1:點選使用教育雲端帳號登入

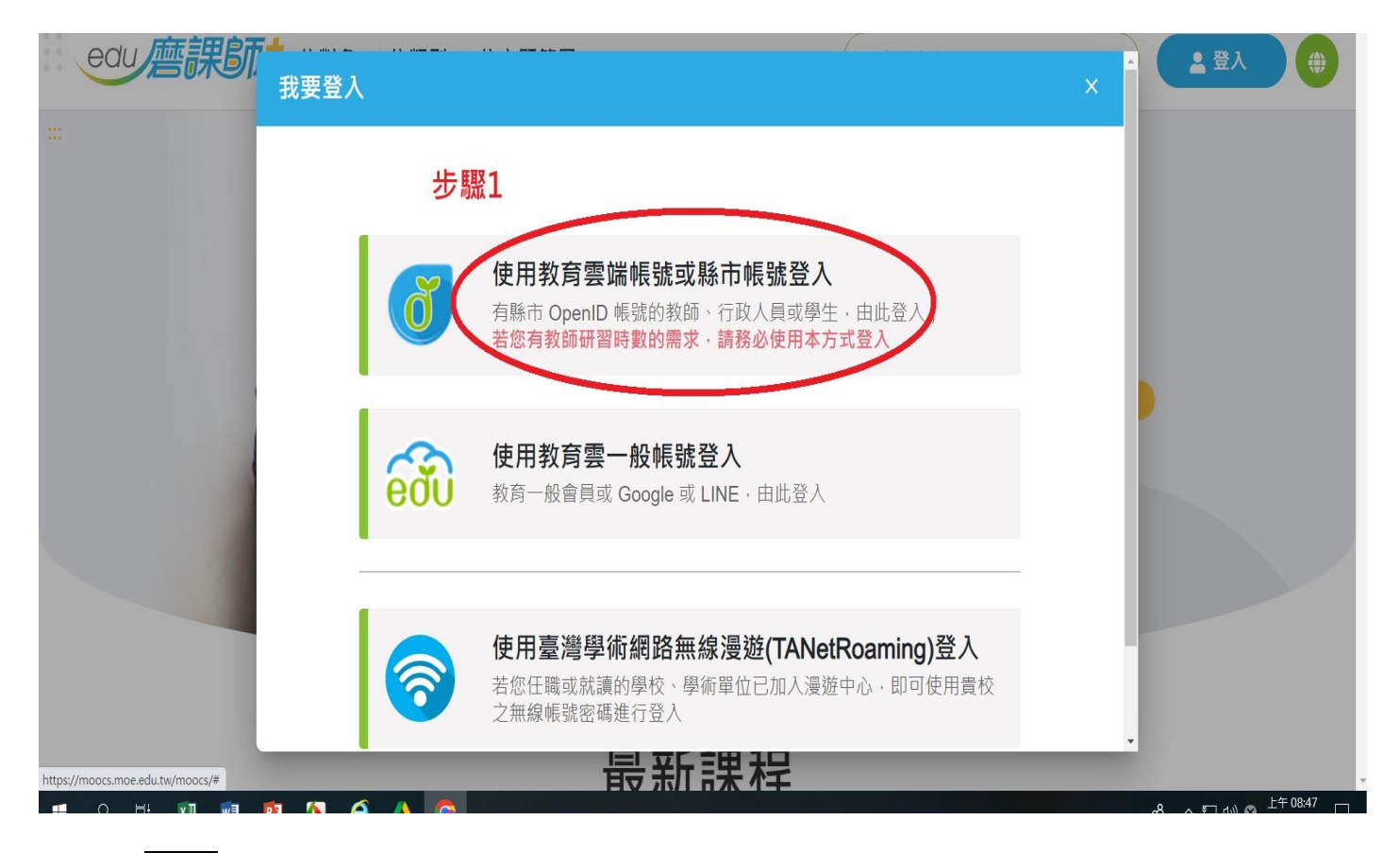

## 步驟 2:點選使用縣市帳號登入

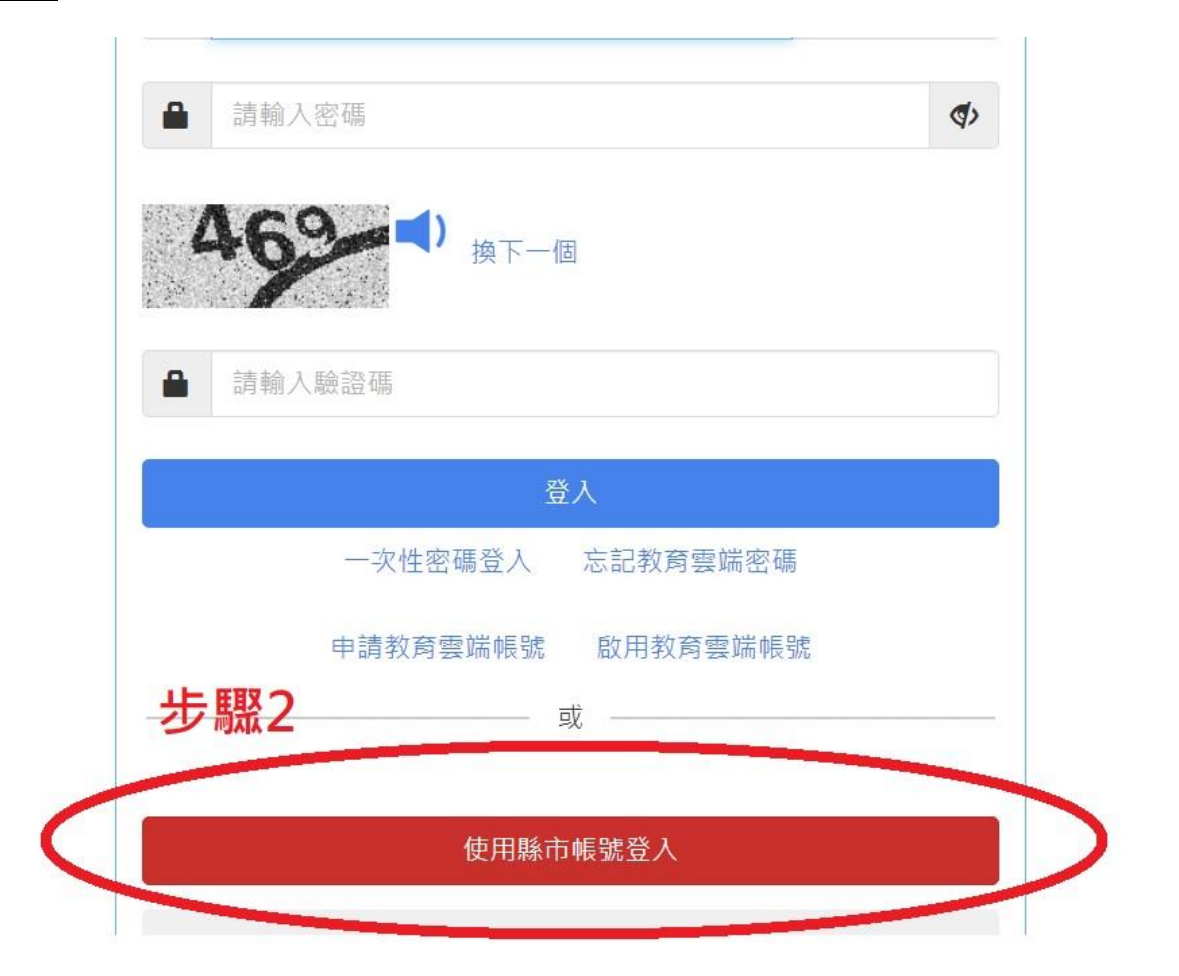

## 步驟 3: 點選彰化縣

|   | 基隆市 | *        | 北市         | 步步                                    | 驟3点 | 桃園市 | ¥  | 新竹縣 |         | 新竹市 |
|---|-----|----------|------------|---------------------------------------|-----|-----|----|-----|---------|-----|
|   | 苗栗縣 | 会.       | <b>₽</b> Ћ | 前投降                                   |     | 彰化聯 | ð- | 豐林縣 |         | 应益转 |
|   | 嘉赣市 | 告 *      | 南市         | 高雄市                                   | (C. | 屏東時 | 3  | 宜留縣 | trailer | 花嫌縣 |
| 1 | 臺東話 | <u>.</u> | I PÅ       | · · · · · · · · · · · · · · · · · · · | 1   | 全門時 | ٢  | 教育部 |         |     |
|   |     |          |            |                                       |     |     |    |     |         | 民日  |

步驟 4: 輸入學校校務系統帳號密碼

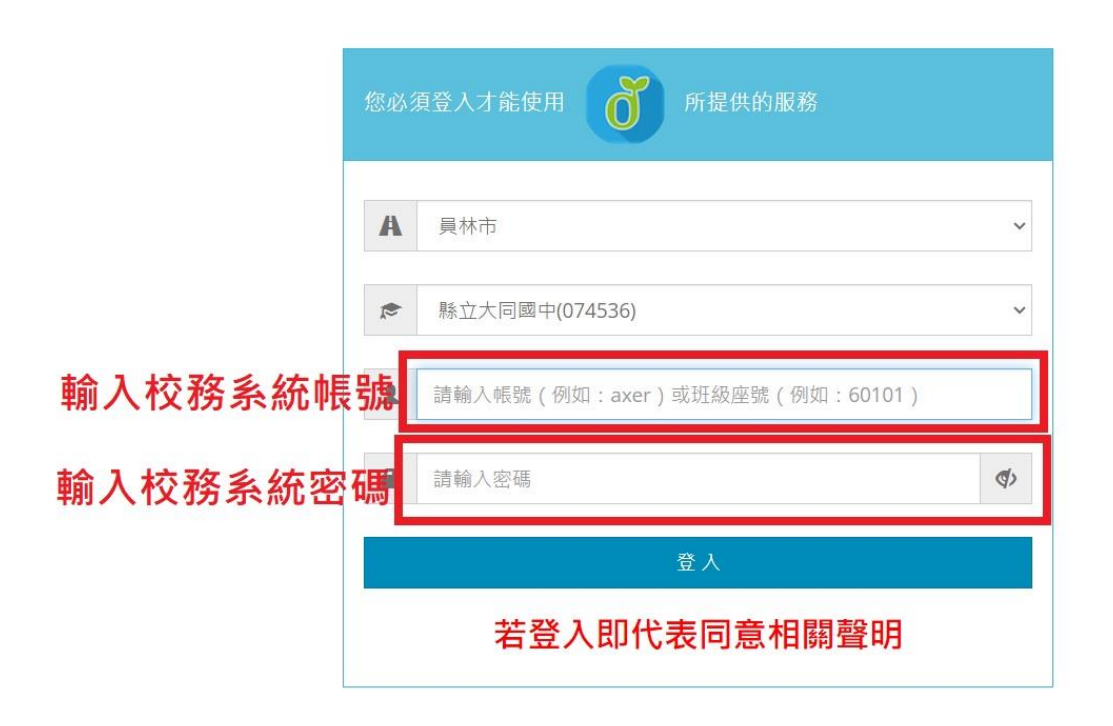

開始研習~~~~~~~谢謝各位老師配合。